- 附 1: 《缴费及开票流程》(或附其他未尽事宜、须知信息) 河海大学校园统一支付平台移动端使用说明
- 第一步 微信扫描二维码

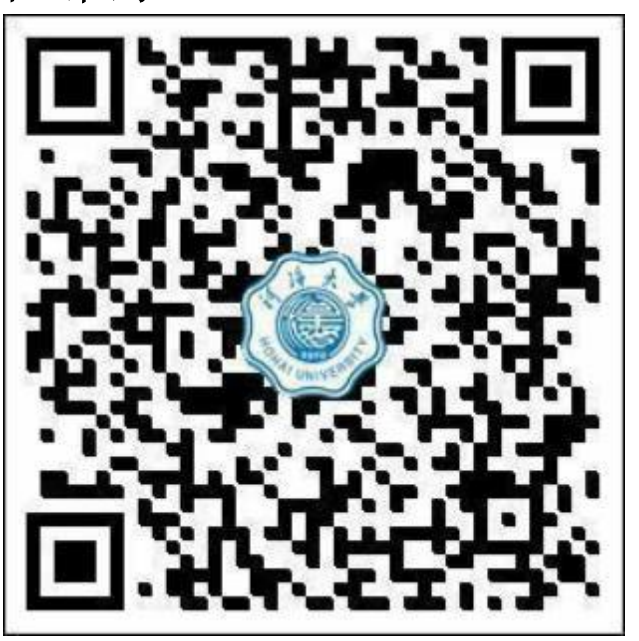

第二步 填写用户名(身份证号)及密码,首次登录河海大学统 一支付平台的,密码为Hhu@身份证后6位,非首次登录的则延 用之前的密码,忘记密码的点击右下角"忘记密码"重置密码。

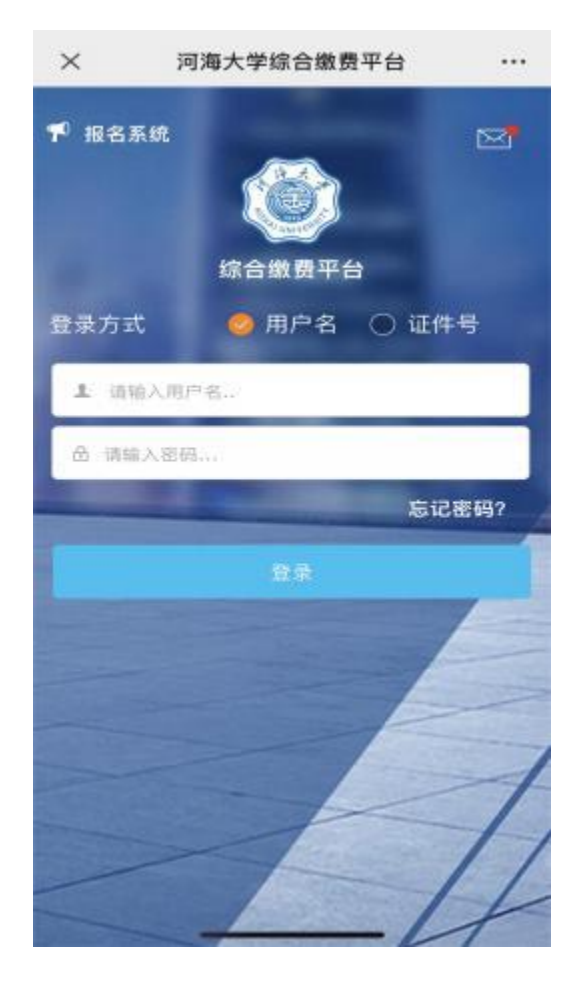

第三步 设置一个新密码、密保问题和密保答案。用用户名和新密 码登录系统

| 11:33   |              | <b>::!!</b> 4G 🔳 |   |                        |
|---------|--------------|------------------|---|------------------------|
| ×       | 信息安全设置       |                  |   |                        |
| ۲       | 支付平台         | 重新登录             |   |                        |
| 首次登录或密码 | 为初始密码,请修改密码后 | 調登录操作            |   |                        |
| 密码修改    |              |                  |   |                        |
| 新密码     |              |                  |   |                        |
| 请输入新密码  |              |                  |   |                        |
| 确认密码    |              |                  |   |                        |
| 请重新输入新  | 密码           |                  |   | 设直一个新密码、<br>家保问题和家保    |
| 密保设置    |              |                  |   | 答案<br>再用户名和新密<br>码登录系统 |
| 请选择密保问题 | 顾            | 0                |   |                        |
| 密保答案    |              |                  | / |                        |
| 请输入密保问  | 题则           |                  |   |                        |
|         | 保存           |                  |   |                        |
|         |              |                  |   |                        |
|         |              |                  |   |                        |
|         |              |                  |   |                        |
|         | < >          |                  |   |                        |
|         |              |                  |   |                        |

## 第四步 点击 其它缴费

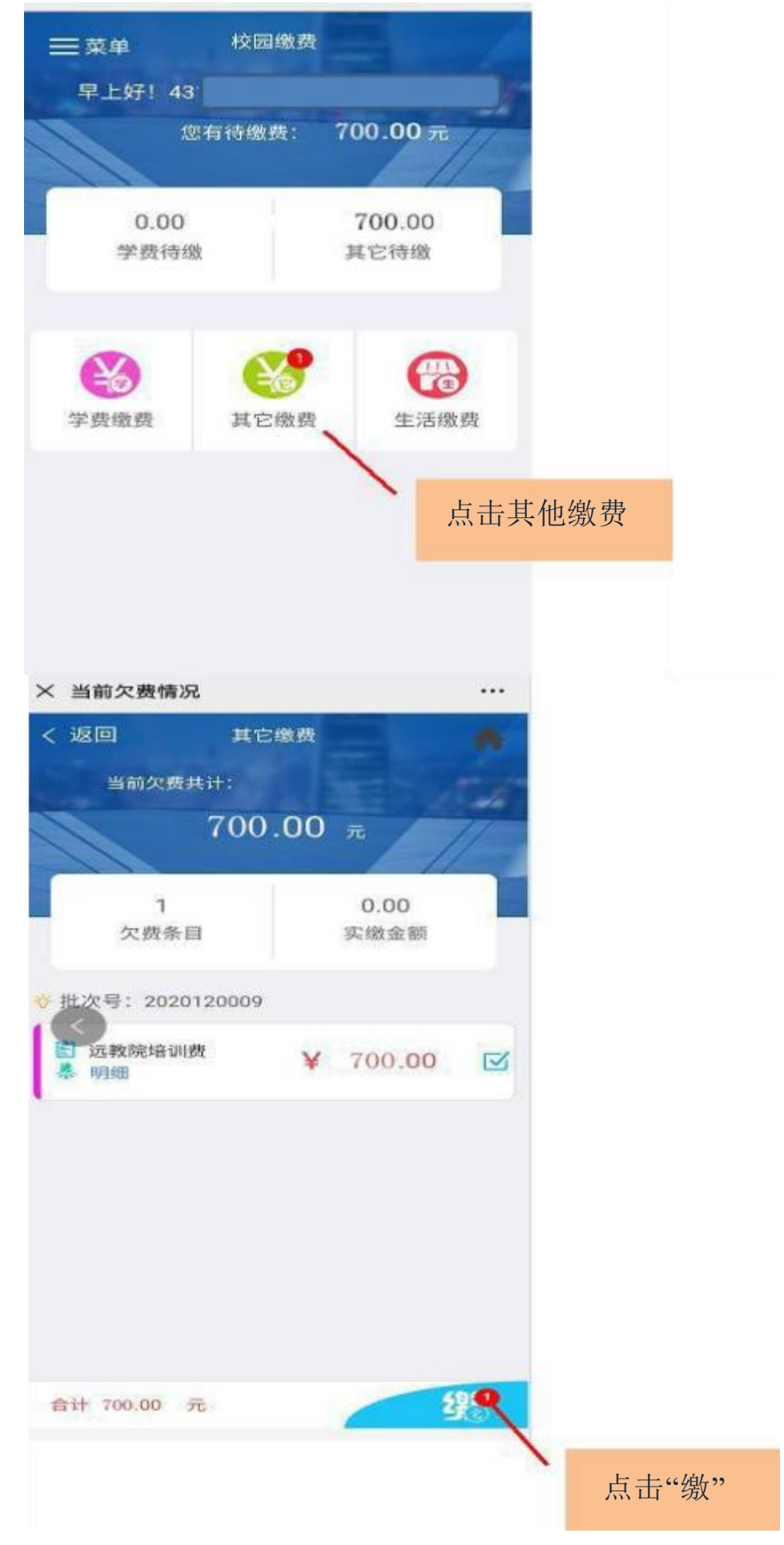

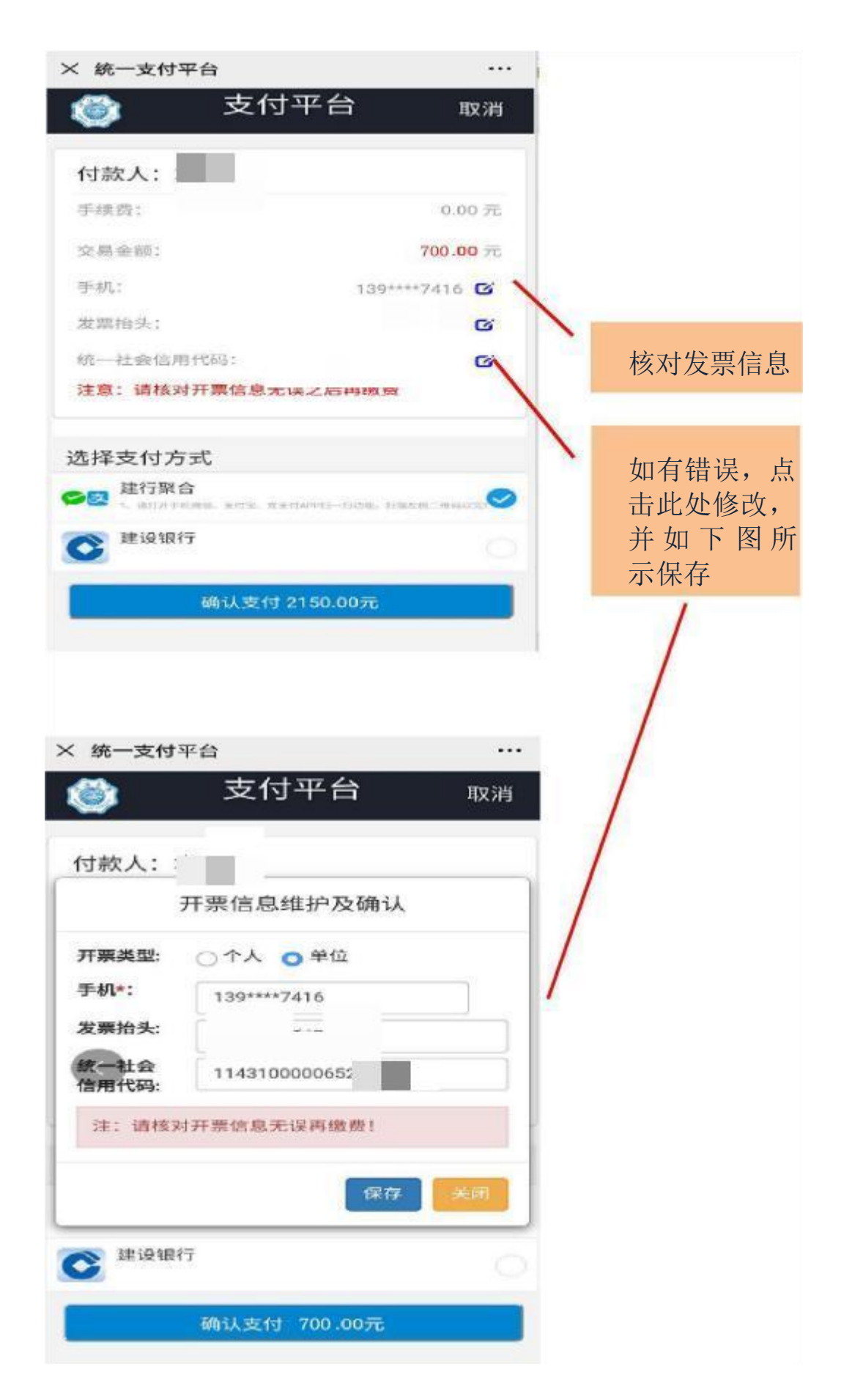

## 第六步 点击 确认支付

| 中国移动"机 @ 🔤 🕆 | □ ③ 1□183% ■● 上午9:41 |                |
|--------------|----------------------|----------------|
| × 统一支付平1     | ft                   |                |
| 🍏 支付         | 平台 取消                |                |
| 付款人: 黄忠      |                      |                |
| 手续费:         | 0.00 元               |                |
| 交易金颜:        | 700. 00 元            | 佣认文何开<br>选择支付方 |
| 手机:          | 138++++0515          |                |
| 发票抬头:        | 太湖县水利局 🖸             |                |
| 统一社会信用代码:    | 11340825003130070L C |                |
| 注意:请核对开票信息   | 1.无误之后再缴费            |                |
| 选择支付方式       |                      |                |
|              |                      |                |
| <b>建设银行</b>  |                      |                |
| <            |                      |                |

## 第七步 下载电子发票

方式一: 查收短信,打开短信中的网址信息,【诺诺网】5 月 17 日, 您的发票: ...已开具, https://ofl.cn/xHk=MTwC-c86Gpq, 去查看

方式二:如未收到短信,登录校园支付平台 --左侧菜单一已缴费查询--点击支付记录--点击 电子票据 查询--点击下载